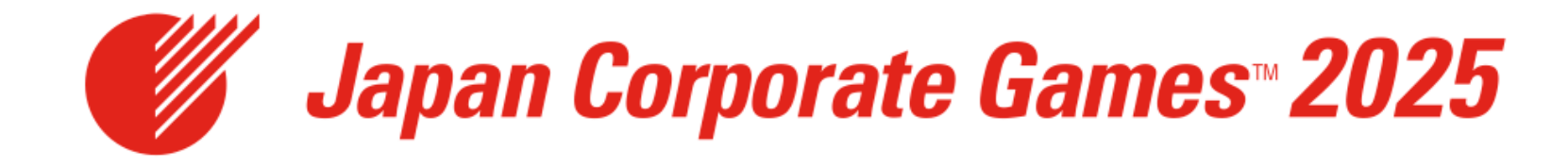

# 「ザ・コーポレートゲームズジャパン in 東大阪」 オンラインエントリー説明書

はじめに

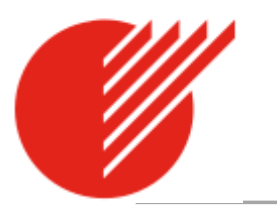

「ザ・コーポレートゲームズジャパン in 東大阪」 へのオンラインエントリー方法の説明書です。

ステップは大きく4つに分けられます。

STEP1 新規登録(企業・団体情報、企業・団体幹事様情報の登録)

<u>STEP 2</u>参加希望種目、競技クラス、参加人数の入力

<u>STEP3 支払手続き</u>

<u>※クレジット決済、銀行振り込み どちらかを選択。</u> <u>※お支払い方法を選択された時点で申込が確定します。</u>

STEP4 チーム情報・選手情報の登録

各ステップの詳細を説明します。本説明書にそって、オンラインエントリーを行ってください。

何かご不明な点がございましたら、事務局(06-4309-8083)にお問合せください。

### オンラインエントリー開始

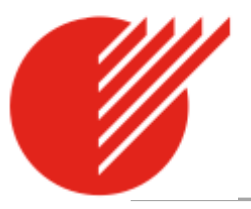

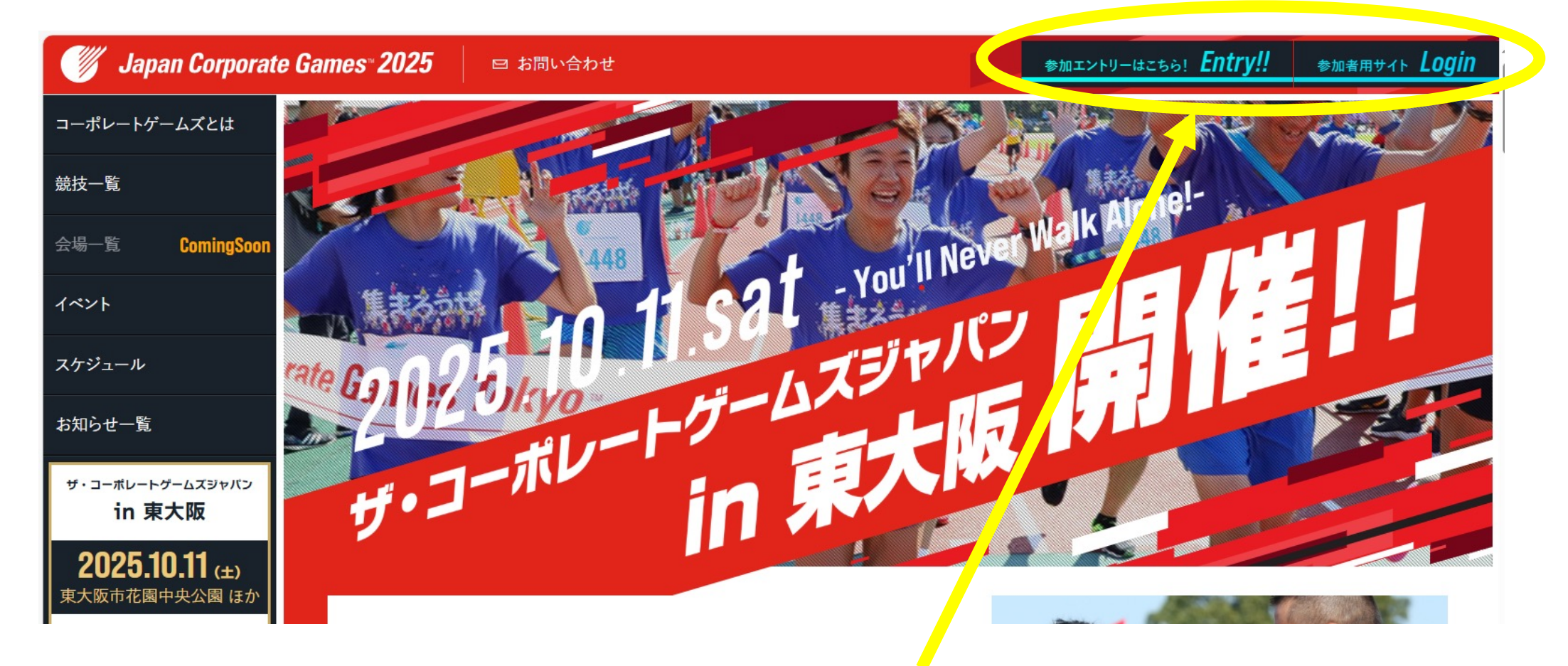

WEBで大会HPよりお申込みいただきます。 https://corporate-games.jp/2025/

オンラインエントリー開始

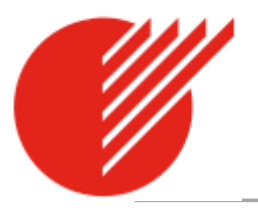

オンラインエントリーの方法を説明します。まずは、アカウント作成を行います。「新規登録」からスタートしてください。 アカウント取得後は、登録のメールアドレスと、指定のパスワードにてログインしていただきます。

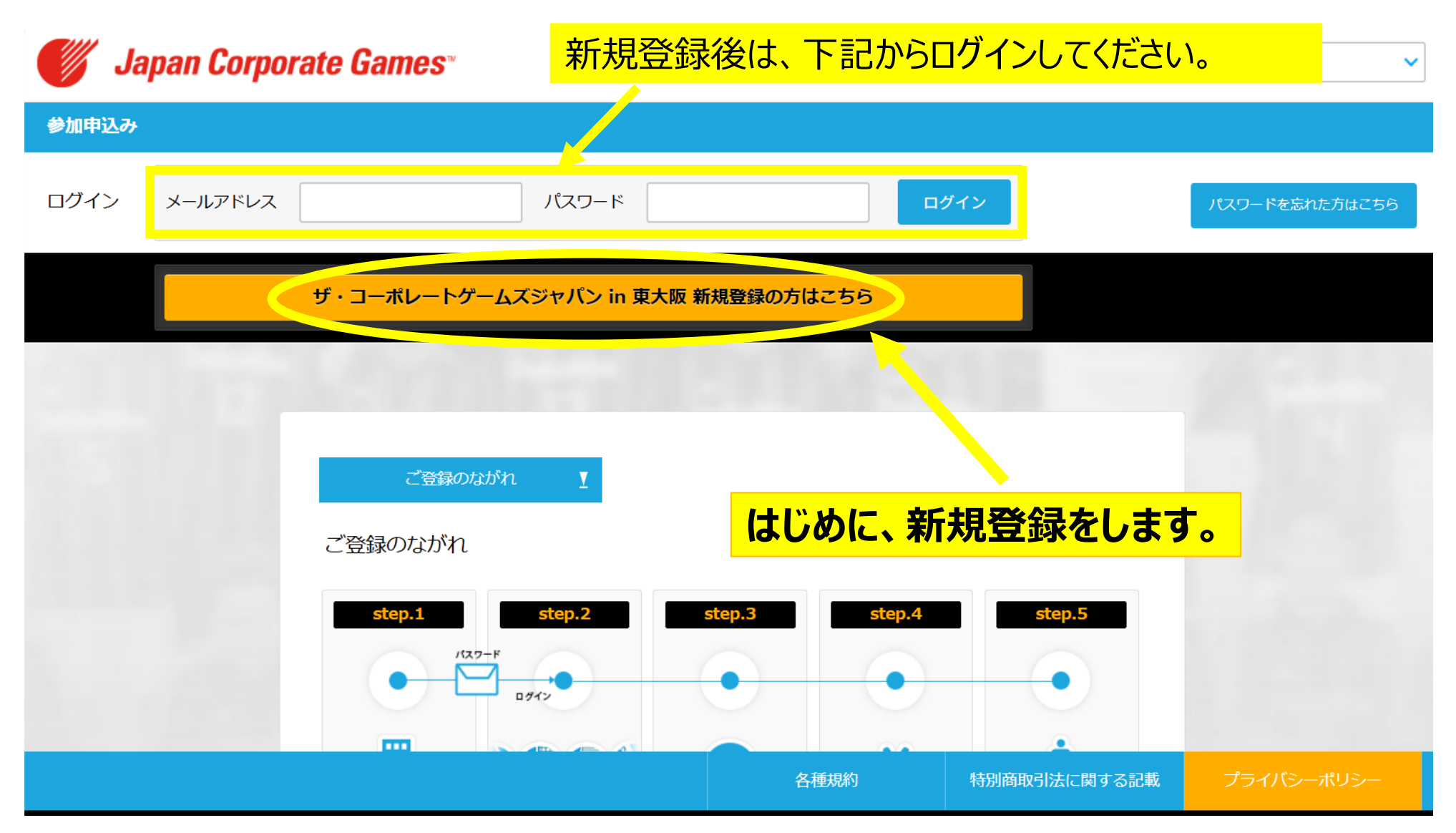

### STEP1 新規登録①

新規登録

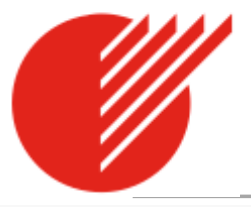

#### 登録を開始するには規約に同意の上、フォームに入力してください。 Japan Corporate Games<sup>®</sup> 由认规約 参加者は主催者が定める各種規約や各態技のルールを承諾の上、これらを遵守していただく必要があります。 【1】参加申込みについて 新規登録 規約に同意する 登録を開始するには規約に同意の上、フォームに入力してください。 申込規約 企業・団体名は正式名とその英語名を入力してください。(パンフレット、表彰等に使用します。) 企業団体幹事は2名まで登録出来ます。 参加者は主催者が定める各種規約や各競技のルールを承諾の上、これらを遵守していただく必要があります。 ※登録されたメールアドレスには参加に関する重要なお知らせが送られます。携帯電話のメールアドレスの利用はお避け下さい。 【1】 参加申込み 「規約に同意する」にチェック後、 (1) 参加申込みは、オ 企業·団体情報 企業・団体情報・幹事様情報を入力します。 規約に同意す 企業·団体名 英語名 (正式名称)【必須】 【必須】部分を記入 企業·団体所在地【必須】 企業・団体名は正式名とその英語名を 企業団体幹事は2名まで登録出来ます。 郵便番号 (必須) 企業・団体名は日英両名を入力します。 (ハイフン"-"を除く半角数字7桁) ※登録されたメールアドレスには参加 パンフレット等への表記に利用されます。 住所 (必須) 企業団体名 企業・団体情報 (企業団体に送付する際ご記入下さい) 部署 企業・団体名 英語名 (正式名称)【必須】 氏名【必須】 電話番号(必須) (ハイフン"-"を除く半角数字10桁以上) 企業·団体所在地【必須】 幹事1【必須】 郵便番号【必須】 「必須」項目入力後、「確認」をクリックします。 企業・団体幹事様情報を入力してください。 2名様まで登録可能です。 確認

### STEP1 新規登録②

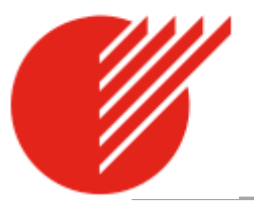

#### 登録確認 企業·団体情報登録完了 [登録確認|画面が表示されます。 内容確認後「登録」を、修正する場合は、 「戻る」をクリックしてください。 登録されたメールアドレス宛にパスワードを記述したメールを送信しました。 引き続きメールに記載されたパスワードでログイン後、参加チームの登録を行って下さい。 郵送物送付先 注)メールが届かない場合は、迷惑メールフォルダに入っている可能性があります。 郵便番号 1122333 問題が解決しない場合はお手数ですがこちらまでお問い合わせ下さい。 住所 大阪府東大阪市○一●一● 企業団体名 コーポレートゲームズ株式会社 部署 氏名 東大阪 トライ 電話番号 000000000 登録ありがとうございます 受信トレイ × 「企業・団体情報登録完了」画面が表示されます。 ご登録頂いたメールアドレスにメールが送信されます。 info@corporate-games.jp · To 自分 · ご確認ください。 この度はコーポレートゲームズへの登録ありがとうございます。 電話番号 00000000000 パスワード rcydop6x 当日緊急連絡先 1111111111 以下のURLよりログインしてチーム登録をしてください。 メールアドレス higashiosaka@xn--vekaaa.com 送付されているメールにログイン用「パスワード」 幹事2 が記載されていますので、TOPページから そのパスワードでログインしてください。

# STEP 2 競技、クラス、人数の入力①

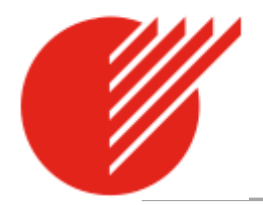

| <i>Japan Corporate Games</i> ™<br>∌றிரை                                        | 登録したメールアドレスと付与されたパスワードを入力し<br>「ログイン」してください。                                                                                      |
|--------------------------------------------------------------------------------|----------------------------------------------------------------------------------------------------|
| ログイン メールアドレス                                                                   | パスワード ログイン パスワードを忘れた方はこちら                                                                                                    |
| ザ・コーポレートゲームス                                                                   | ジャパン in 東大阪 新規登録の方はこちら                                                                                                    |
|                                                                                |                                                                                                    |
| ご登録のながれ                                                                        | ▼                                                                                                    |
| こ登録のながれ                                                                        |                                                                                                    |
| <b>Japan Corporate Games<sup>™</sup></b><br>"チーム登録"をクリックレ、チームの追加・支払手続を行ってください。 | まずは「チーム登録」を行います。                                                                                                    |
| "チーム詳細"をクリックし、チームの設定を行ってください。<br>メンバーの登録を完了してください。                             |                                                                                                    |
| コーポレートゲームズ株式会社 篆 チーム一覧                                                         | ● チーム登録                                                                                                    |
| 競技・クラスごとに参加<br>〇キャプテンに選手の<br>1.選手管理で"幹事とキ<br>2.キャプテンが管理をす<br>3.351 たしたアドレフ     | 加可能なチーム数に限りがあります。お早めに申込をお済ませ下さい<br>管理を委任するにはチーム詳細で以下の設定をしてください。<br>・ヤプテン"を選択<br>する場合キャプテンのメールアドレスを入力する<br>リロログノンのためのパコロードが光度されます |

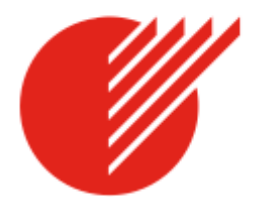

# STEP 2 競技、クラス、人数の入力②

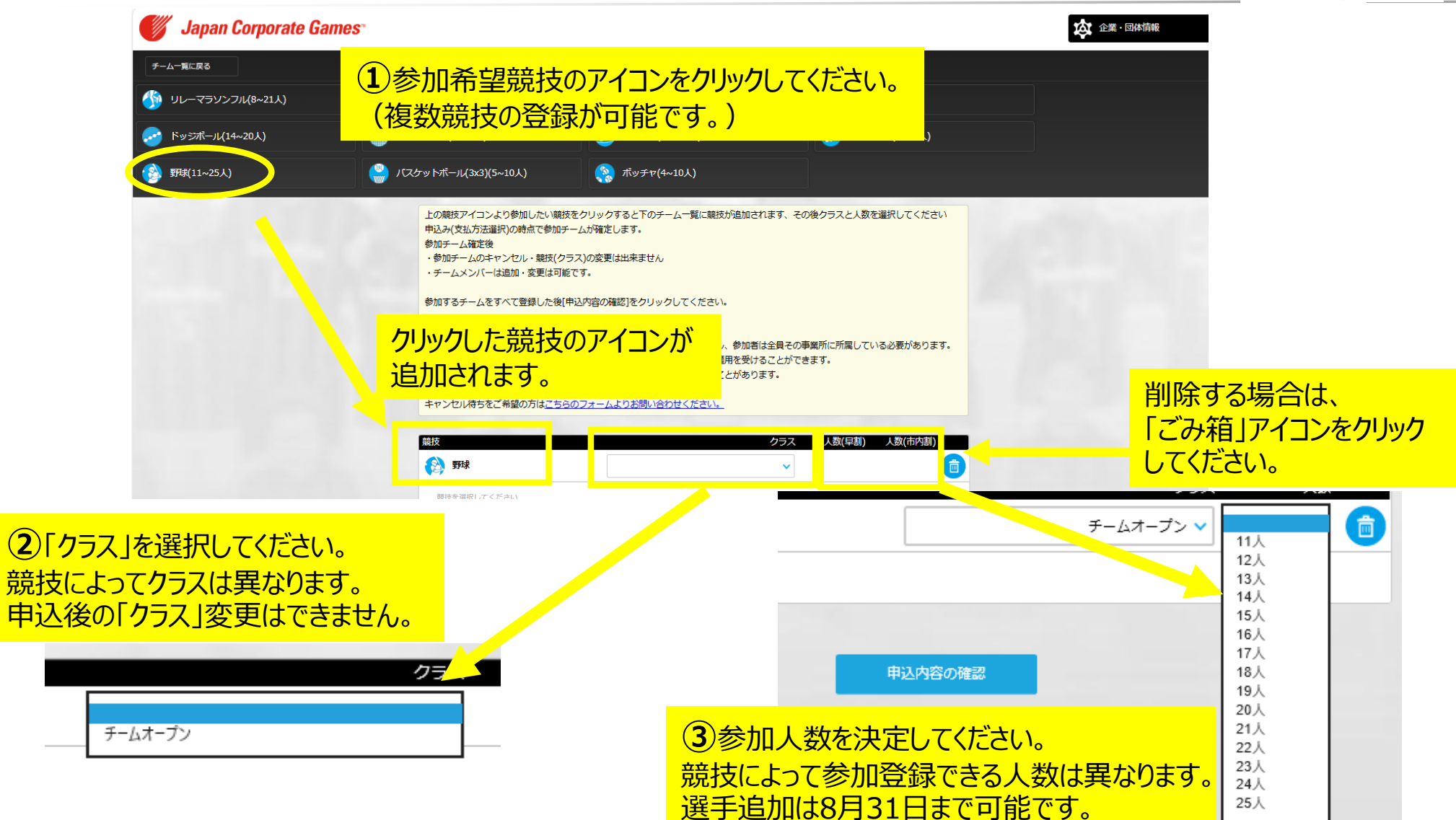

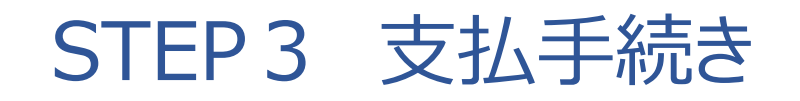

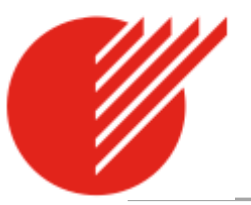

#### 競技・クラス・人数の確定後、「申込内容の確認」をクリックします。

#### ※チームを追加登録する場合は最終締め切りは8月31日23時59分までとなります。 参加確定は、先着順となりますので、ご希望に添えない場合があります。

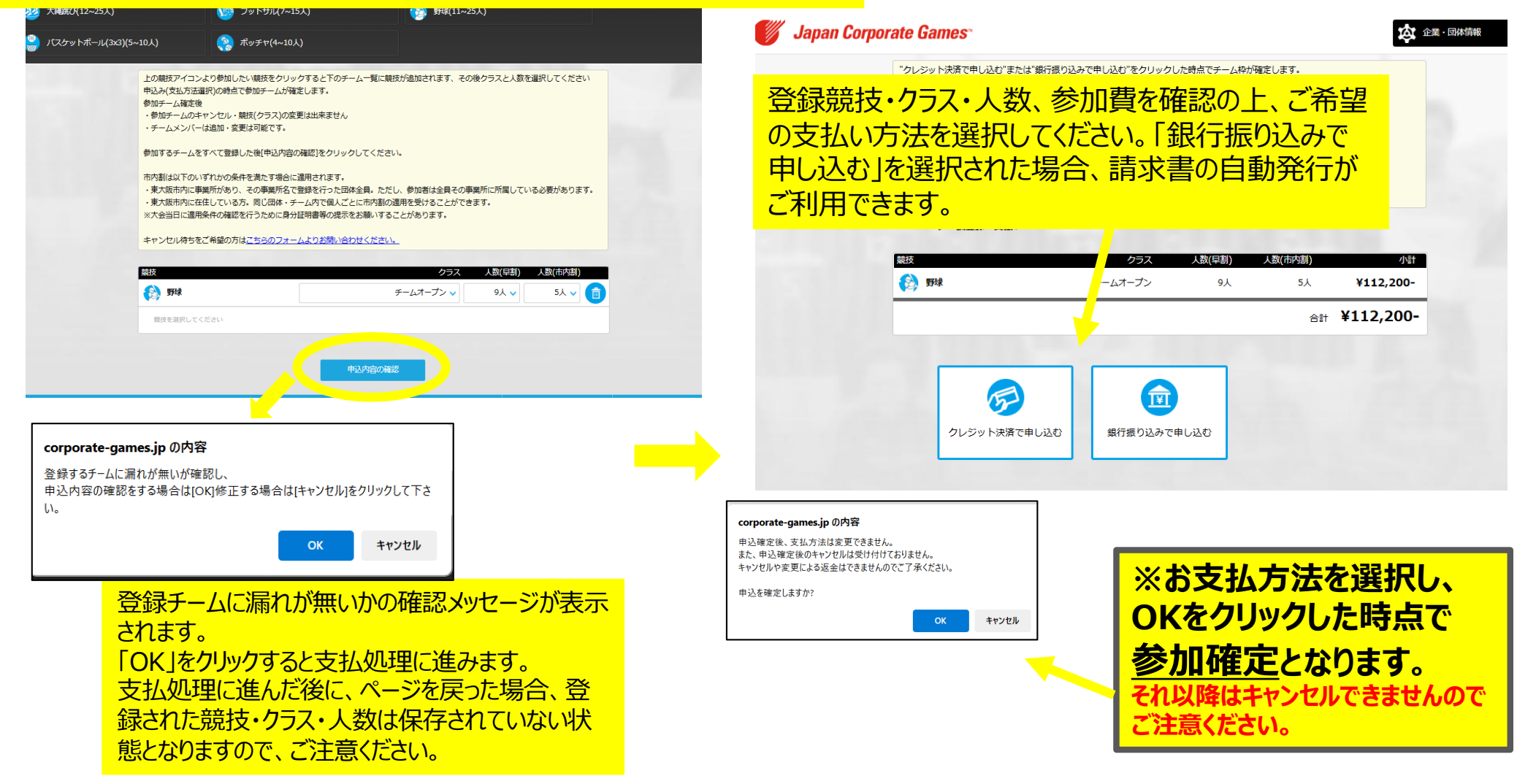

### STEP4 チーム情報・選手情報の登録①

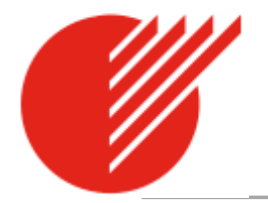

支払い方法選択後、「チーム一覧に戻る」ボタンをクリックしていただくと、ご登録いただいたチームが表示されます。 「チーム詳細」をクリックし、「編集する」ボタンをクリックしてチーム情報を入力します。

### 

"チーム詳細"をクリックし、チームの設定を行ってください。 メンバーの登録を完了してください。 🌲 チーム登録 TT様 チーム一覧 競技・クラスごとに参加可能なチーム数に限りがあります。お早めに申込をお済ませ下さい 「チーム詳細」をクリックし、チーム・選手情報を入力してください。 3.2で入力したアドレスにログインのためのパスワードが送信されます クラス チーム名 人数 競技 以下のチームは申込みが完了し、参加が確定しています 🏠 リレーマラソンフル 女子オープン <未設定> 9 ( チーム詳細 ) 以下のお支払いが完了しておりません。期限内に支払処理をお願いします。 申込日|支払期限 支払方法 金額 人数 9人 請求書発行 > 2025/06/12 | 2025/07/31 振込 ¥66,000-

チーム詳細・選手一覧[リレーマラソンフル:女子オープン]

 ボーム名
 編集する

 ガーム名
 一

 競技レベル
 単

 選手管理
 ※管理とは、選手の変更・追加を行うことです。

 ギャブテンが管理をする場合
 キャブテンのメールアドレス

 大会当日のサポートについて
 不要

 当日緊急連絡先電話番号
 「

振込確認がされていない場合は下部にチーム一覧が表示されます。 申込日、支払期限をご確認いただき、ご入金をお願いいたします 「編集する」をクリックし、チーム 情報を入力してください。

### STEP4 チーム情報・選手情報の登録②

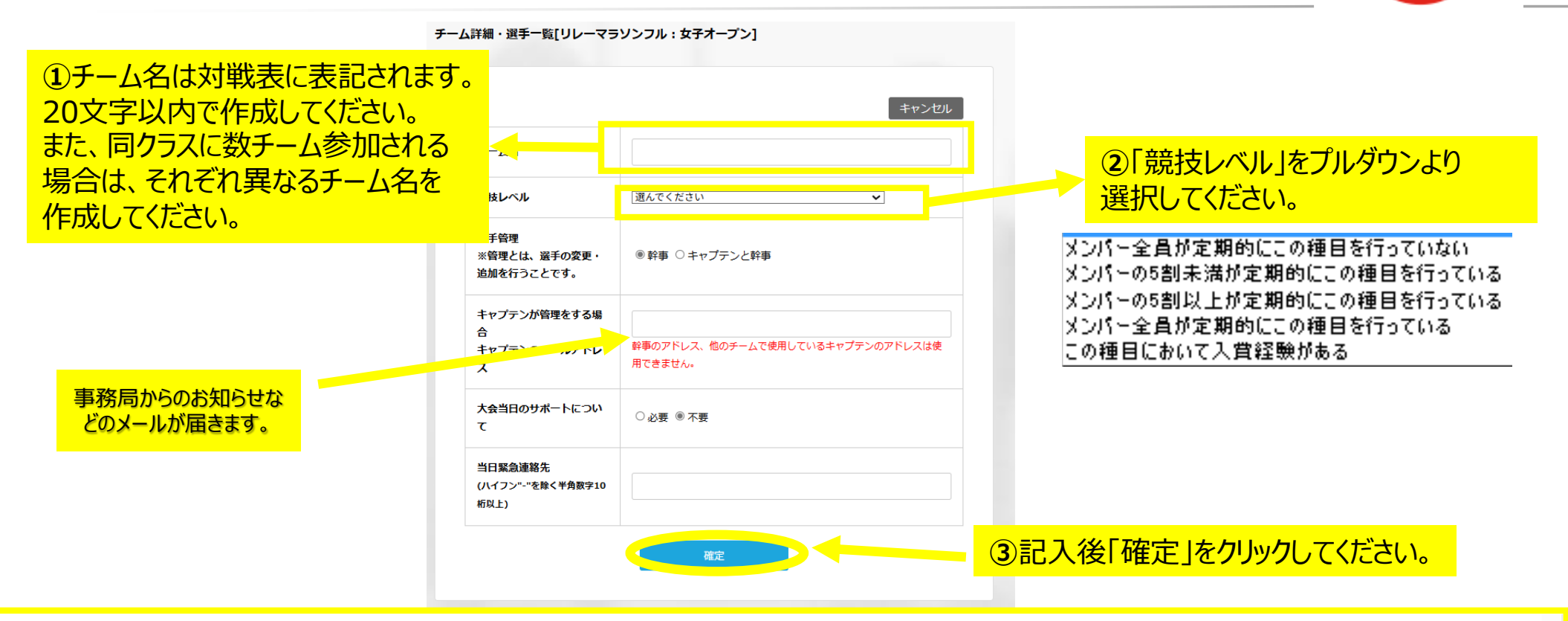

| このまま編集できます。入力 | リデータは「確定」ボタン                                                                  | ンで登録されます(男性0人~0人、女性7人                                                                                                    | ~21人)                                                                                                    | 選手追加                                                                                                    | <b>加手続</b> 追加人数(                                                                                                    | 早割) 🗸 追加人数(市内割 🗸 🚯 追加                                                                                                    |                                                                                                    |
|---------------|-------------------------------------------------------------------------------|----------------------------------------------------------------------------------------------------|----------------------------------------------------------------------------------------------------|----------------------------------------------------------------------------------------------------|----------------------------------------------------------------------------------------------------|----------------------------------------------------------------------------------------------------|----------------------------------------------------------------------------------------------------|
| ゼッケン番号        |                                                                               | 氏名                                                                                                    | 氏名(英名)                                                                                                    |                                                                                                    | 性別                                                                                                    | 年齡<br>(2025/12/31現在)                                                                                                    |                                                                                                    |
| 00471         | 例)山田太郎                                                                        |                                                                                                    | 例)Taro Yamada                                                                                                    | 選んでく                                                                                                    | ださい 🗸                                                                                                    | 例)99                                                                                                    |                                                                                                    |
| 00472         | 例)山田太郎                                                                        |                                                                                                    | 例)Taro Yamada                                                                                                    | 選んでく                                                                                                    | ださい 🗸                                                                                                    | 例)99                                                                                                    |                                                                                                    |
| 00473         | 例)山田太郎                                                                        | ④選手情報を入                                                                                                    | カしてください。                                                                                                    |                                                                                                    | ださい 🗸                                                                                                    | 例)99                                                                                                    |                                                                                                    |
| 00474(市内割)    | 例)山田太郎                                                                        | ※必ずチームに1                                                                                                    | <mark>名キャプテンを指名してください</mark>                                                                                                    | o                                                                                                    | ださい 🗸                                                                                                    | 例)99                                                                                                    |                                                                                                    |
| 00475(市内割)    | 例)山田太郎                                                                        |                                                                                                    | 例)Taro Yamada                                                                                                    | 選んでく                                                                                                    | ださい 🗸                                                                                                    | 例)99                                                                                                    |                                                                                                    |
|               | このまま編集できます。入<br>ゼッケン番号<br>00471<br>00472<br>00473<br>00474(市内割)<br>00475(市内割) | このまま編集できます。入力データは「確定」ボタン<br>ゼッケン番号 例)山田太郎<br>00471 例)山田太郎<br>00472 例)山田太郎<br>00473 例)山田太郎<br>00474(市内割) 例)山田太郎<br>00475(市内割) 例)山田太郎<br>1004 | このまま編集できます。入力データは「確定」ボタンで登録されます(男性0人~0人、女性7人         ゼッケン番号       氏名         00471       例)山田太郎         00472       例)山田太郎         00473       例)山田太郎         00474(市内割)       例)山田太郎         00475(市内割)       例)山田太郎 | このまま編集できます。入力データは「確定」ボタンで登録されます(男性0人~0人、女性7人~21人)       氏名(英名)         ゼッケン番号       氏名       氏名(英名)         00471       例)山田太郎       例)丁aro Yamada         00472       例)山田太郎       例)丁aro Yamada         00473       例)山田太郎       ④、選手情報を入大してください。<br>※必ずチームに1<日本アプテンを指名してください。         00475(市内割)       例)山田太郎       例)山田太郎 | このまま爆集できます、入ガデータは「確定」ボタンで登録されます(男性0人~0人、女性7人~21人)       低名(英名)       運手追引         ゼッケン番号       氏名       の(石石)       例)山田太郎       例)山田太郎       例)ゴaro Yamada       運んでく         00471       例)山田太郎       ④)田太郎       例)山田太郎       御)山田太郎       潮んでく         00473       例)山田太郎       ④       ④       ④       夏手情報を入一してください。       福んでく         00474(市内割)       例)山田太郎       ※必ずチームに1       名キャプテンを指名してください、       福んでく         00475(市内割)       例)山田太郎       第んでく       福んでく | このまま編集できます. 入ナテータは「確定」ボタンで登録されます(男性ロ人~0人、女性ノ人~21人)       選手追加手続       選加人数化         ビッケン番号       氏名       氏名       所名(英名)       作別       追加人数化         00471       例」山田太郎       例]Taro Yamada       選んでください ~       第       第       1       1       1       1       1       1       1       1       1       1       1       1       1       1       1       1       1       1       1       1       1       1       1       1       1       1       1       1       1       1       1       1       1       1       1       1       1       1       1       1       1       1       1       1       1       1       1       1       1       1       1       1       1       1       1       1       1       1       1       1       1       1       1       1       1       1       1       1       1       1       1       1       1       1       1       1       1       1       1       1       1       1       1       1       1       1       1       1       1       1       1       1       1       1       1       1 | このまま爆集できます、入方テータは「確定」ポタシで登録されます(男性の人~0人、女性/入~21人)       選手追加手続       追加人数(早割)        追加人数(中割)        追加人数(中割)        追加人数(中割)        追加人数(中割)        注加         ゼッケン番号       氏名       氏名       氏名       低名(英名)       任功       年齢<br>(2025/12/31現在)         00471       例」由太郎       例 Taro Yamada       二       例 30 |

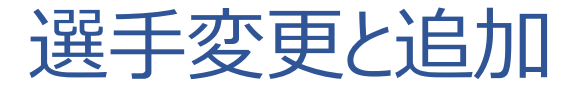

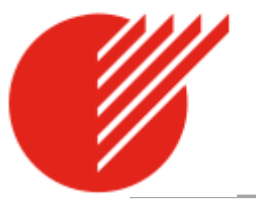

#### <選手情報変更>

選手情報を記入してください。また、2025年8月31日(日)まで選手は自由に変更できます。 変更した後、必ず右下の「確認」をクリックしてください。ただし、競技種目・クラスの変更できません。

#### <選手追加>

選手を追加したい場合は、2025年8月31日(日)まで右上の「選手追加手続」で 追加人数をプルダウンで選択し、「追加」クリックしてください。追加後、支払画面に進みます。 ①追加選手人数を選択してください。

| 【手一覧・編集 このまま編集できます。入力データは「確定」ボタンで登録されます(男性0人~0人、女性7人~21人) |                                                      |                                      |                                   |                   | ji<br>ji        | 選手追加手続 追加人数(早割) 🗸 追加人数(市内割 🗸 😵 追加        |                     |                         |                                           |                                                                          |
|-----------------------------------------------------------|------------------------------------------------------|--------------------------------------|-----------------------------------|-------------------|-----------------|------------------------------------------|---------------------|-------------------------|-------------------------------------------|--------------------------------------------------------------------------|
| ャプテン                                                      | ゼッケン番号                                               |                                      | 氏名                                |                   | 氏名(英名)          |                                          | 性別                  | J                       | (20,                                      | 年齢<br>5/12/31現在)                                                         |
| 0                                                         | 00471                                                | 例)山田太郎                               |                                   | 例)Taro Yamada     |                 | ì                                        | 躍んでください 🗸           |                         | 例)99                                      |                                                                          |
| 0                                                         | 00472                                                | 例)山田太郎                               |                                   | 例)Taro Yamada     |                 | ì                                        | 躍んでくだ               | チーム登録・支払い               |                                           |                                                                          |
| 0                                                         | 00473                                                | 例)山田太郎                               |                                   | 例)Taro Yamada     |                 | ì                                        | 輩んでくだ <sup>嫌抜</sup> | レーマラソンフル                | クラス 人数(早期<br>女子オープン 1ノ                    | <ul> <li>A数(市内割) 小計</li> <li>人数(市内割) 小計</li> <li>人 0人 ¥8,800-</li> </ul> |
| 0                                                         | 00474(市内割)                                           | 例)山田太郎                               |                                   | 例)Taro Yamada     |                 | ì                                        | 躍んでくだ               |                         |                                           | <b>≙</b> ₩ <b>¥8,800-</b>                                                |
| 0                                                         | 00475(市内割)                                           | 例)山田太郎                               |                                   | 例)Taro Yamada     |                 | ì                                        | 輩んでくだ               |                         |                                           |                                                                          |
|                                                           |                                                      |                                      |                                   |                   |                 |                                          |                     | 12                      | ¥                                         |                                                                          |
| 0                                                         | 00476(市内割)                                           | 例)山田太郎                               | ③支払方法を選択                          |                   | 、<br>追加分の       | 例)99                                     |                     | クレジット決済で申し込             | また しん しん しん しん しん しん しん しん しん しん しん しん しん |                                                                          |
| 0                                                         | 00476(市内割)<br>00477(市内割)                             | 例)山田太郎<br>例)山田太郎                     | ③支払方法を選択<br>枠が表示されるので             | で、追加選手            | 、追加分の<br>情報をご入  | 例))99<br>例))99                           |                     | クレジット決済で申し込             | a)<br>創新語の込みで申し込む<br>②「追加」                | <mark>をクリックすると</mark>                                                    |
| 0<br>0<br>0                                               | 00476(市内割)<br>00477(市内割)<br>00478(市内割)               | 例)山田太郎<br>例)山田太郎<br>例)山田太郎           | ③支払方法を選択<br>枠が表示されるので<br>力してください。 | えし、確定後、<br>で、追加選手 | 、追加分の<br>宇情報をご入 | 例J)99<br>例J)99<br>에J)99                  |                     | クレジット決済で申し込             | a)<br>全<br>(2)「追加」<br>支払画面                | <mark>をクリックすると</mark><br>に遷移します。                                         |
| 0<br>0<br>0                                               | 00476(市内割)<br>00477(市内割)<br>00478(市内割)<br>00479(市内割) | 例)山田太郎<br>例)山田太郎<br>例)山田太郎<br>例)山田太郎 | ③支払方法を選択<br>枠が表示されるので<br>力してください。 | えし、確定後、<br>で、追加選手 | 追加分の<br>情報をご入   | 例))99<br>例))99<br>例))99<br>例)99<br>例))99 |                     | <b>シ</b><br>クレジット決済で申し込 | a)<br>全「追加」<br>支払画面                       | <mark>をクリックすると</mark><br>に遷移します。                                         |

お問い合わせ先

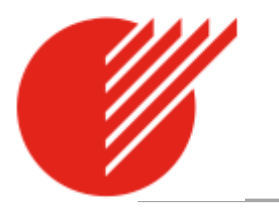

以上で「ザ・コーポレートゲームズジャパン in 東大阪」へのオンラインエントリーは完了です。

ご不明な点がございましたら、下記までお電話またはメールにてお問合せください。

### -----

ザ・コーポレートゲームズジャパン in 東大阪 実行委員会事務局 Tel:06-4309-8083(平日10時~17時) Email:https://corporate-games.jp/entry/jp.php